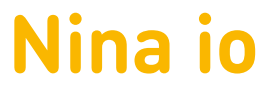

### Consumenten installatiehandleiding

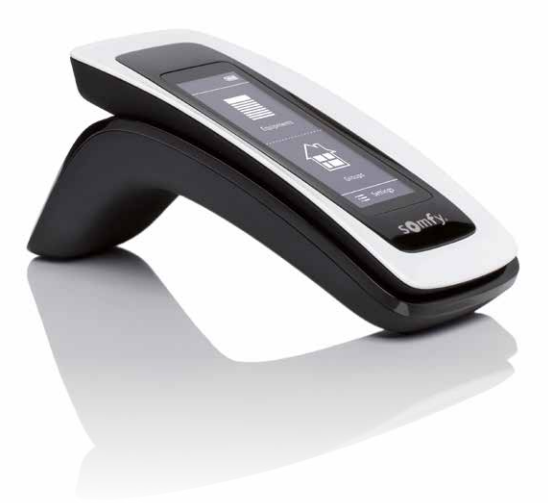

Nina io

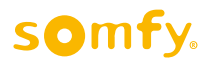

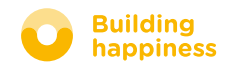

#### Overzicht van de 12 hoofdstukken

| Nina io |                                                                                                    | Pagina         |
|---------|----------------------------------------------------------------------------------------------------|----------------|
|         | 1 Toevoegen van afgestelde producten, <b>die al in een zender</b><br>geprogrammeerd zijn, in een nieuwe Nina io                 | 4              |
|         | 2 Toevoegen van afgestelde producten, <b>die nog niet in een zender</b><br>geprogrammeerd zijn, in een nieuwe Nina io           | 6              |
|         | 3 Toevoegen van afgestelde producten, <b>die reeds in een zender</b><br>geprogrammeerd zijn, in een reeds ingestelde Nina io    | 8              |
|         | 4 Toevoegen van afgestelde producten, <b>die nog niet in een zender</b><br>geprogrammeerd zijn, in een reeds ingestelde Nina io | 10             |
|         | 5 Aanpassingen doorvoeren aan producten welke in een Nina io geprogrammeerd zijn                                                | 12             |
|         | 6 Defecte motor vervangen door een nieuwe in de Nina io<br>Er is reeds een zender op de nieuwe motor geprogrammeerd.            | 14             |
|         | 7 Defecte motor vervangen door een nieuwe in de Nina io<br>Er werd nog geen zender op de nieuwe motor geprogrammeerd.           | 16             |
|         | 8 Activeren van de functie "Bediening door beweging"                                                                            | 18             |
|         | 9 Deactiveren van de functie "Bediening door beweging"                                                                          | 19             |
|         | 10 Producten in een groep/kamer beheren                                                                                         | 20             |
|         | 11 Wissen van een product uit de Nina io                                                                                        | 21             |
|         | 12 Sleutel ontvangen / Verzenden                                                                                                | 22             |
|         | 11 Wissen van een product uit de Nina io<br>12 Sleutel ontvangen / Verzenden                                                    | 20<br>21<br>22 |

Een uitgebreide handleiding vindt U op onze website: www.somfy.be en www.somfy.nl

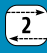

#### 1 Toevoegen van afgestelde producten, **die al in een zender** geprogrammeerd zijn, in een nieuwe Nina io

Niet afgestelde producten kunnen niet aan een Nina io zender toegevoegd worden. Indien de producten reeds in een groepsbediening (2-way) geprogrammeerd zijn, zorg er dan eerst voor dat de systeemsleutels gelijk zijn. Zie hoofdstuk 12.

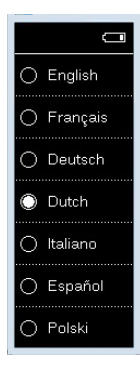

Kies uw taal

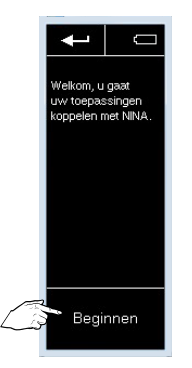

Druk op "Beginnen" voor het starten van het toevoegen van nieuwe producten

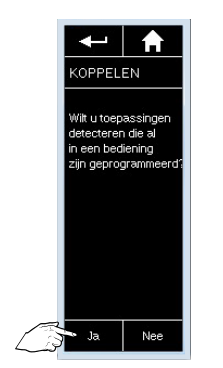

Indien u producten, waarop al een bediening is ingeleerd (1W) of die in een bediening ingeleerd zijn (2W), wil toevoegen druk op "Ja"

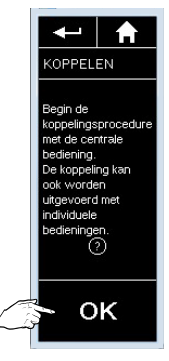

Druk op "OK" om te starten met het koppelen met de bediening

Bij gebruik van een 2 Weg zender, druk 3 s op de keytoets van de zender waarin de motoren geprogrammeerd zijn en druk daarna op "OK" op het scherm van de Nina io

Bij gebruik van een lokale bediening (1 Weg zender), druk 3 s op de PROG-toets van de zender die in de motoren geprogrammeerd is...

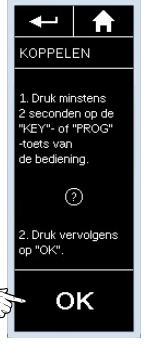

...druk daarna op "OK" op het scherm van de Nina io

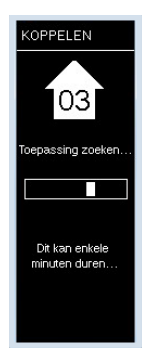

De zender zoekt de toepassing(en)...

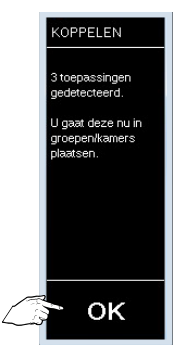

...en geeft daarna aan hoeveel hij er gevonden heeft.

Druk op "OK " om verder te gaan

#### De gevonden producten toevoegen aan de groepen

U kan hier ook het icoontje van de gescande producten wijzigen

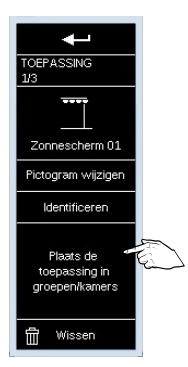

Klik op "Plaats de toepassing in groepen/kamers"

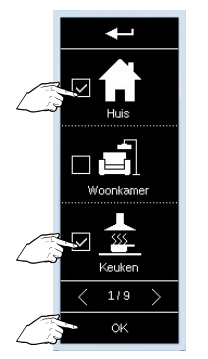

Vink de groepen/kamers aan waarin u het product wil plaatsen en bevestig met de "OK" toets. Bij voorkeur steeds ook "Huis" selecteren

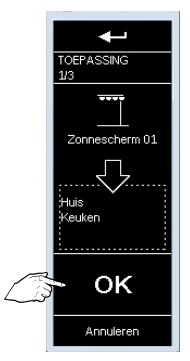

Bevestig met de "OK" toets nogmaals de gekozen groepen/ kamers voor dit product

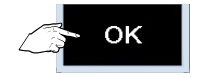

Plaats de andere producten op dezelfde wijze in groepen en bevestig steeds

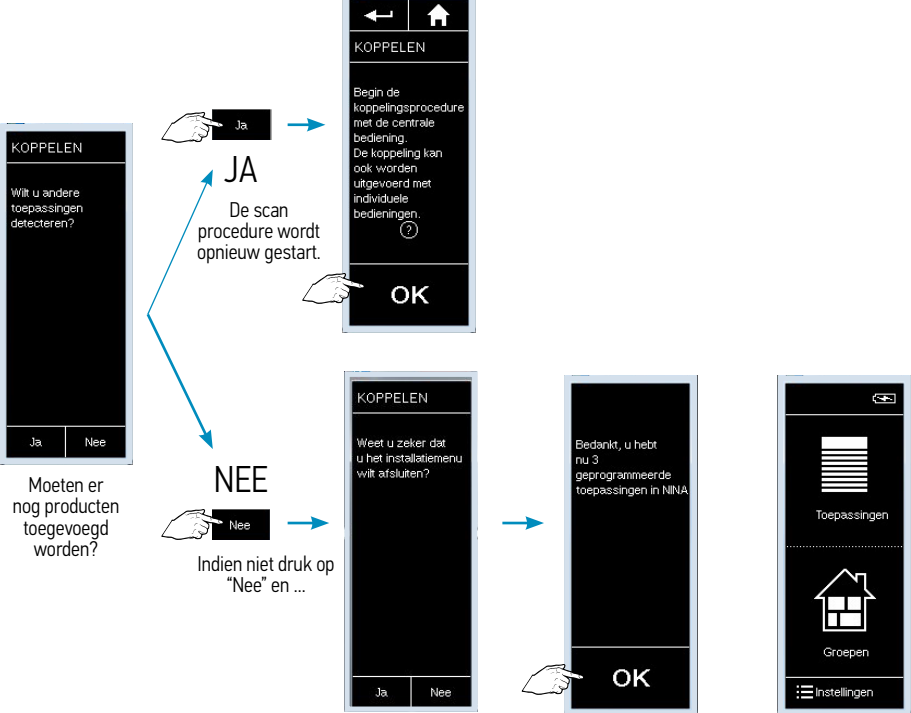

...bevestig daarna.

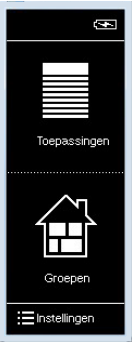

Het toevoegen is afgerond.

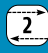

#### 2 Toevoegen van afgestelde producten, **die nog niet in een zender geprogrammeerd zijn,** in een **nieuwe Nina io**

Bvb producten afgesteld door een Set&Go io. Deze gaan op en neer zodra ze onder spanning worden gezet. Niet afgestelde producten kunnen niet aan een Nina io zender toegevoegd worden.

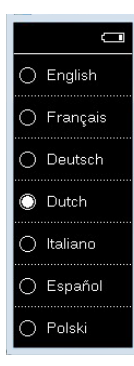

Kies uw taal

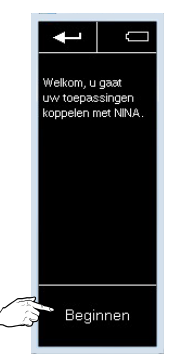

Druk op "Beginnen" voor het starten van het toevoegen van nieuwe producten

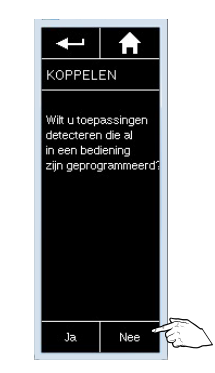

Indien u producten wil toevoegen die nog niet in een bediening zijn ingeleerd, druk op "Nee"

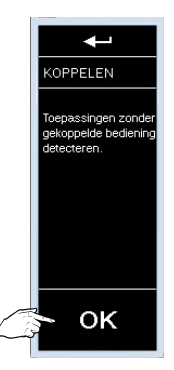

Druk op "OK" om te starten met het koppelen met de bediening

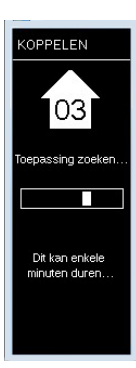

De zender zoekt de toepassing(en)...

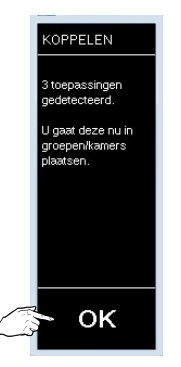

...en geeft daarna aan hoeveel hij er gevonden heeft.

> Druk op "OK " om verder te gaan

#### De gevonden producten toevoegen aan de groepen

U kan hier ook het icoontje van de gescande producten wijzigen

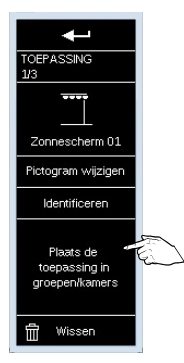

Klik op "Plaats de toepassing in groepen/kamers"

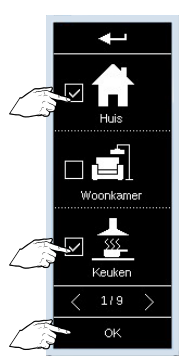

Vink de groepen/kamers aan waarin u het product wil plaatsen en bevestig met de "OK" toets

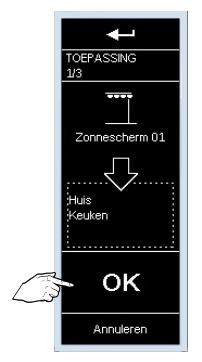

Bevestig met de "OK" toets nogmaals de gekozen groepen/ kamers voor dit product

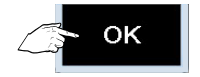

Plaats de andere producten op dezelfde wijze in groepen en bevestig steeds

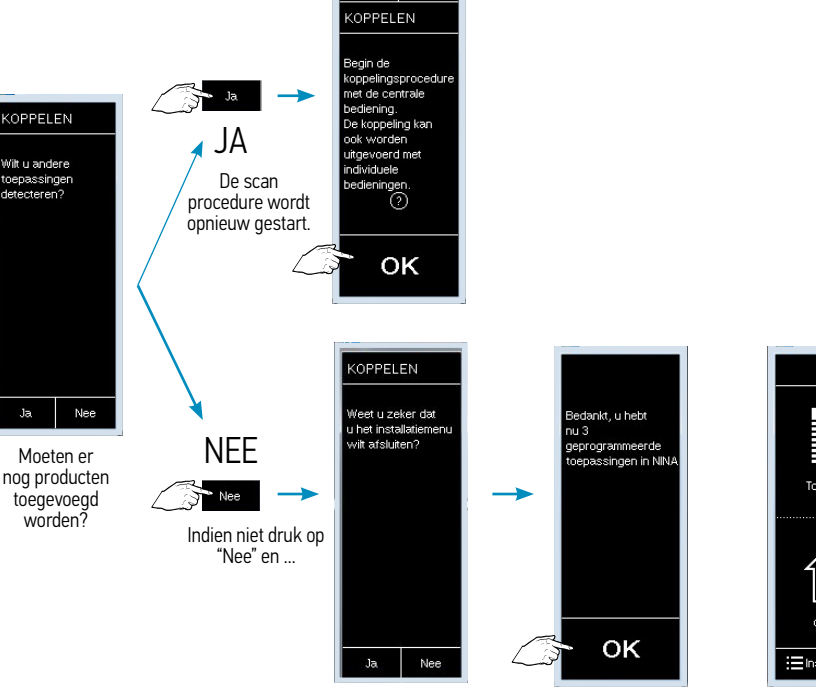

...bevestig daarna.

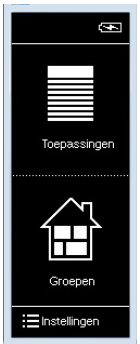

Het toevoegen is afgerond.

#### 3 Toevoegen van afgestelde producten, **die reeds in een zender** geprogrammeerd zijn, in een reeds ingestelde Nina io

Niet afgestelde producten kunnen niet aan een Nina io zender toegevoegd worden. Indien de producten reeds in een groepsbediening (2-way) geprogrammeerd zijn, zorg er dan eerst voor dat de systeemsleutels gelijk zijn. Zie hoofdstuk 12.

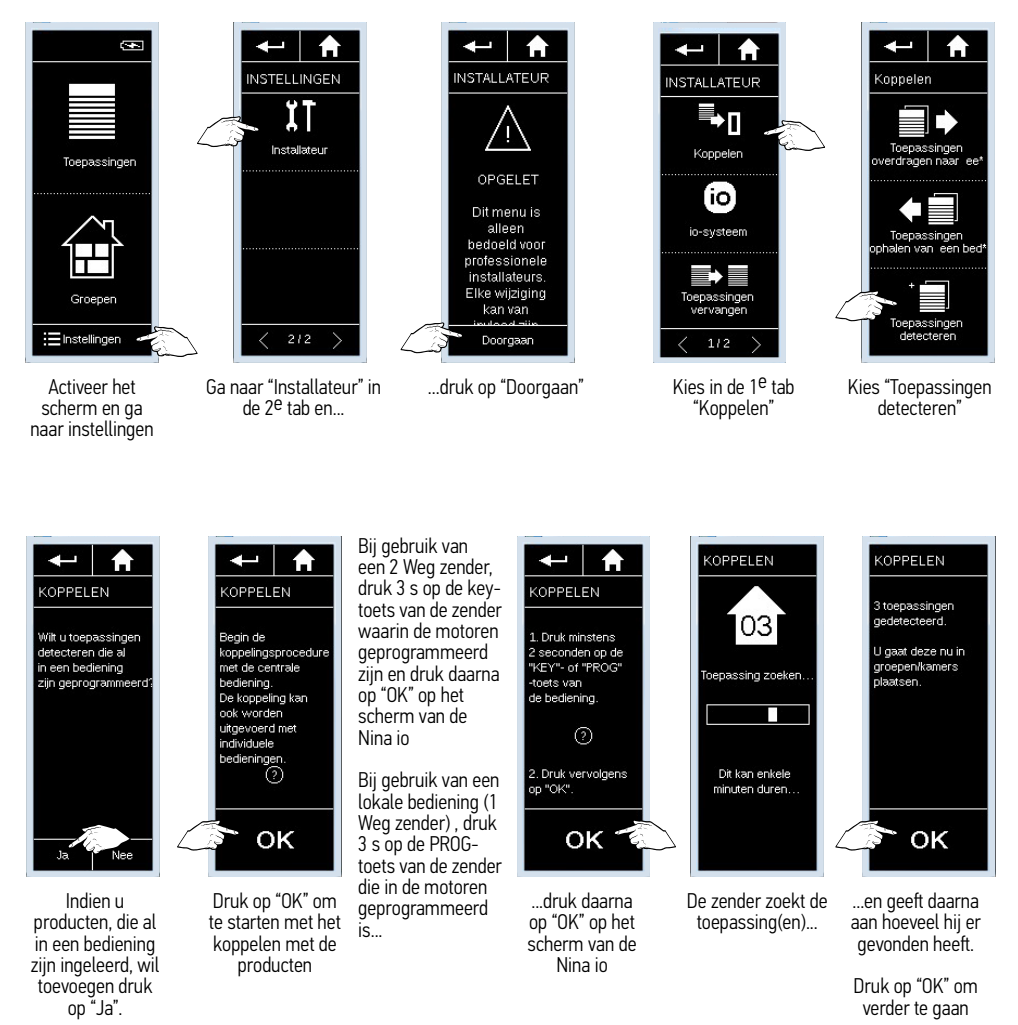

De gevonden producten toevoegen aan de groepen U kan hier ook het icoontje van de gescande producten wijzigen

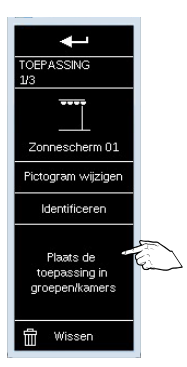

Klik op "Plaats de toepassing in groepen/kamers"

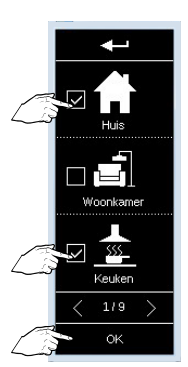

Vink de groepen/kamers aan waarin u het product wil plaatsen en bevestig met de "OK" toets

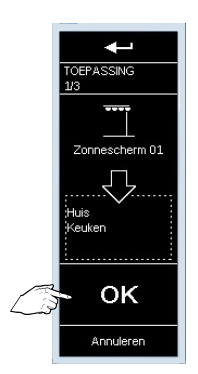

Bevestig met de "OK" toets nogmaals de gekozen groepen/ kamers voor dit product

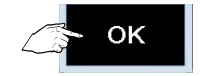

Plaats de andere producten op dezelfde wijze in groepen en bevestig steeds

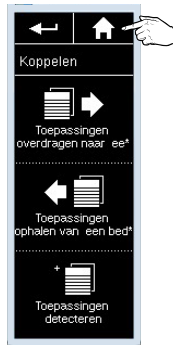

Druk op de "HOME" toets om naar het beginscherm terug te keren

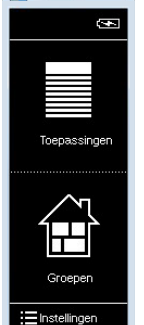

#### 4 Toevoegen van afgestelde producten, **die nog niet in een zender geprogrammeerd zijn,** in een **reeds ingestelde Nina io**

Bvb producten afgesteld door een Set&Go io. Deze gaan op en neer zodra ze onder spanning worden gezet. Niet afgestelde producten kunnen niet aan een Nina io zender toegevoegd worden.

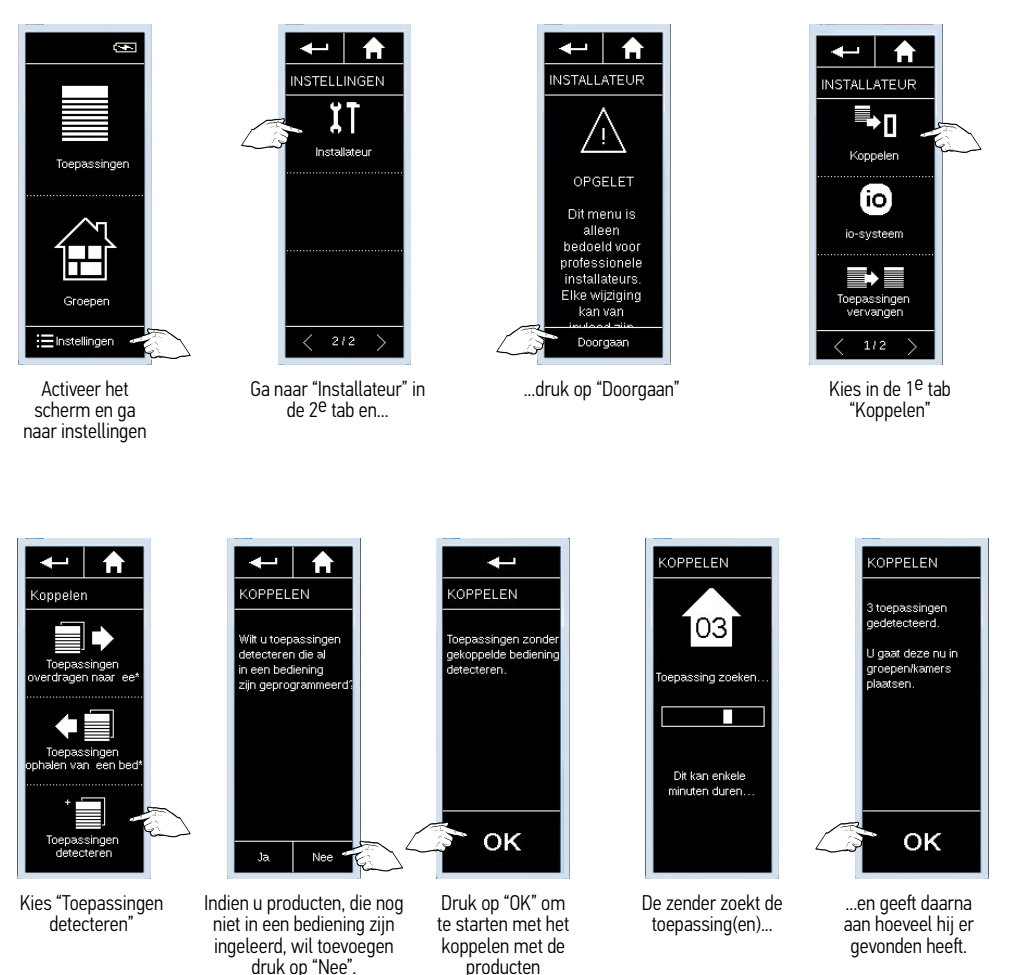

De gevonden producten toevoegen aan de groepen U kan hier ook het icoontje van de gescande producten wijzigen

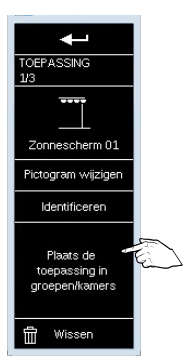

Klik op "Plaats de toepassing in groepen/kamers"

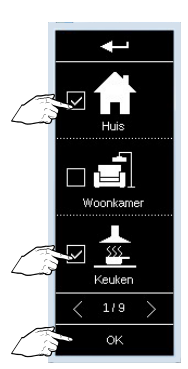

Vink de groepen/kamers aan waarin u het product wil plaatsen en bevestig met de "OK" toets

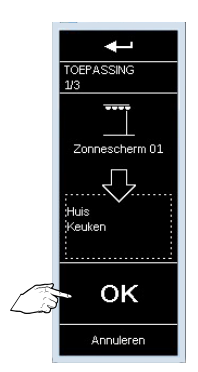

Bevestig met de "OK" toets nogmaals de gekozen groepen/ kamers voor dit product

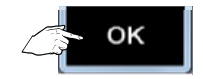

Plaats de andere producten op dezelfde wijze in groepen en bevestig steeds

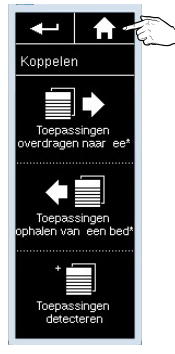

Druk op de "HOME" toets om naar het beginscherm terug te keren

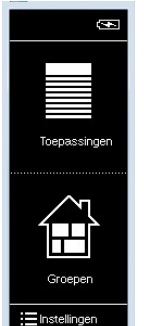

Nina io

# 5 Aanpassingen doorvoeren aan producten welke in een Nina io geprogrammeerd zijn

Hierbij enkele voorbeelden van mogelijke aanpassingen:

- Eindpunten bijstellen
- Zender toevoegen of wissen in de motor
- My positie toevoegen / wissen / verplaatsen
- Instellingen van een S&S0 RS100 io motor wissen

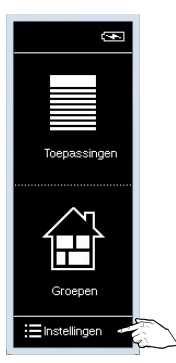

Activeer het scherm en ga naar instellingen

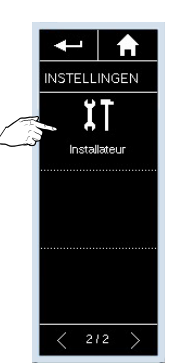

Ga naar "Installateur" in de 2<sup>e</sup> tab en...

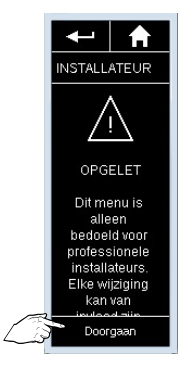

...druk op "Doorgaan"

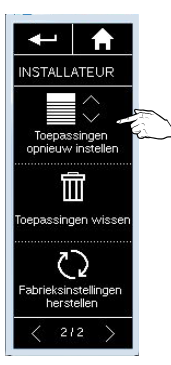

Kies in de 2<sup>e</sup> tab "Toepassingen opnieuw instellen" en...

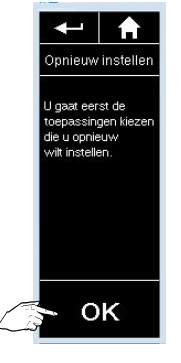

...bevestig met de "OK" toets

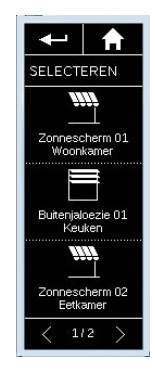

Selecteer de toepassing waarbij er aanpassingen aan de motor moeten gebeuren

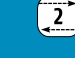

Nina io

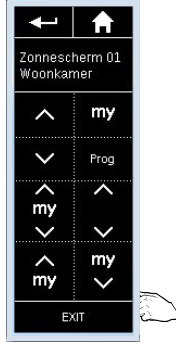

Via de virtuele toetscombinaties kan u alle aanpassingen aan de motor doorvoeren\* Sluit af met "EXIT"

\* Zie hiervoor de desbetreffende handleiding van de motor.

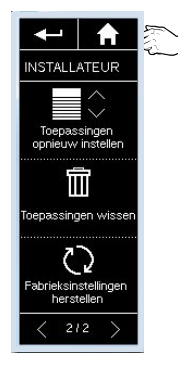

Druk op "HOME" om naar het beginscherm terug te keren

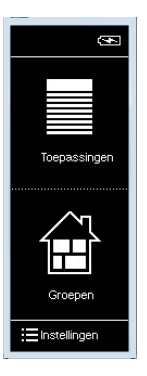

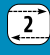

#### 6 Defecte motor vervangen door een nieuwe in de Nina io

Er is een bediening op de nieuwe motor geprogrammeerd!

De nieuwe motor neemt de plaats in van de oude in de verschillende groepen waarin deze actief was. Zorg er eerst voor dat groepsbedieningen (2-way) dezelfde systeemsleutel hebben.

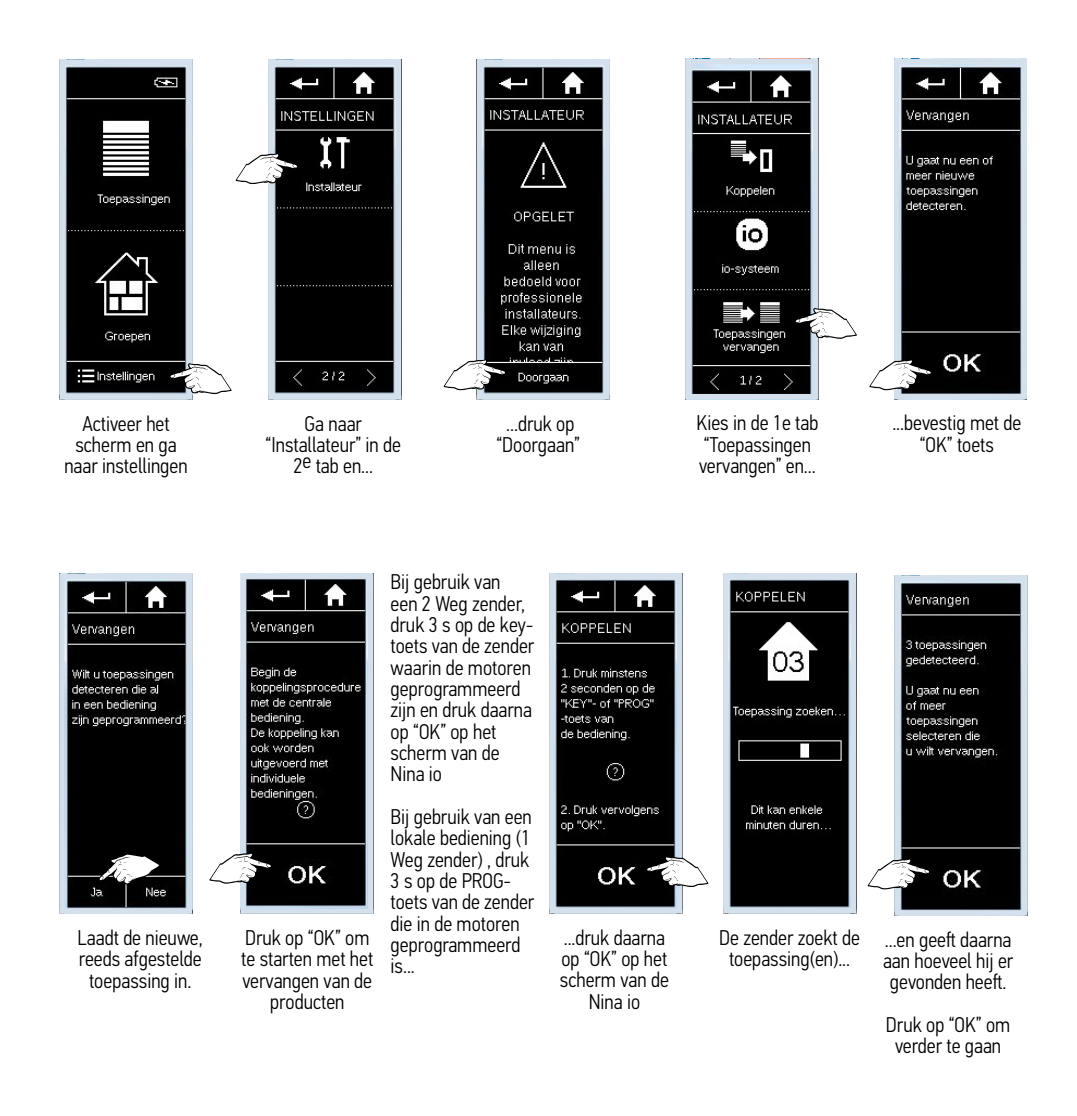

Nina io

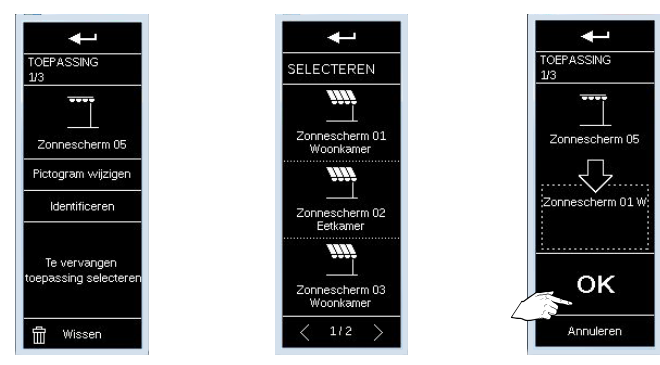

Selecteer het te vervangen product en bevestig met de "OK" toets

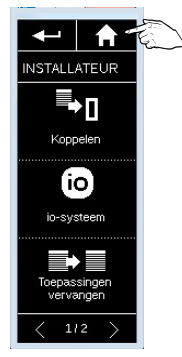

Druk op de "HOME" toets om naar het beginscherm terug te keren

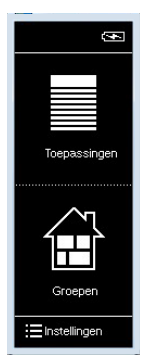

Nina io

#### 7 Defecte motor vervangen door een nieuwe in de Nina io

Er is geen bediening op de nieuwe motor geprogrammeerd!

De nieuwe motor neemt de plaats in van de oude in de verschillende groepen waarin deze actief was. Zorg er eerst voor dat groepsbedieningen (2-way) dezelfde systeemsleutel hebben.

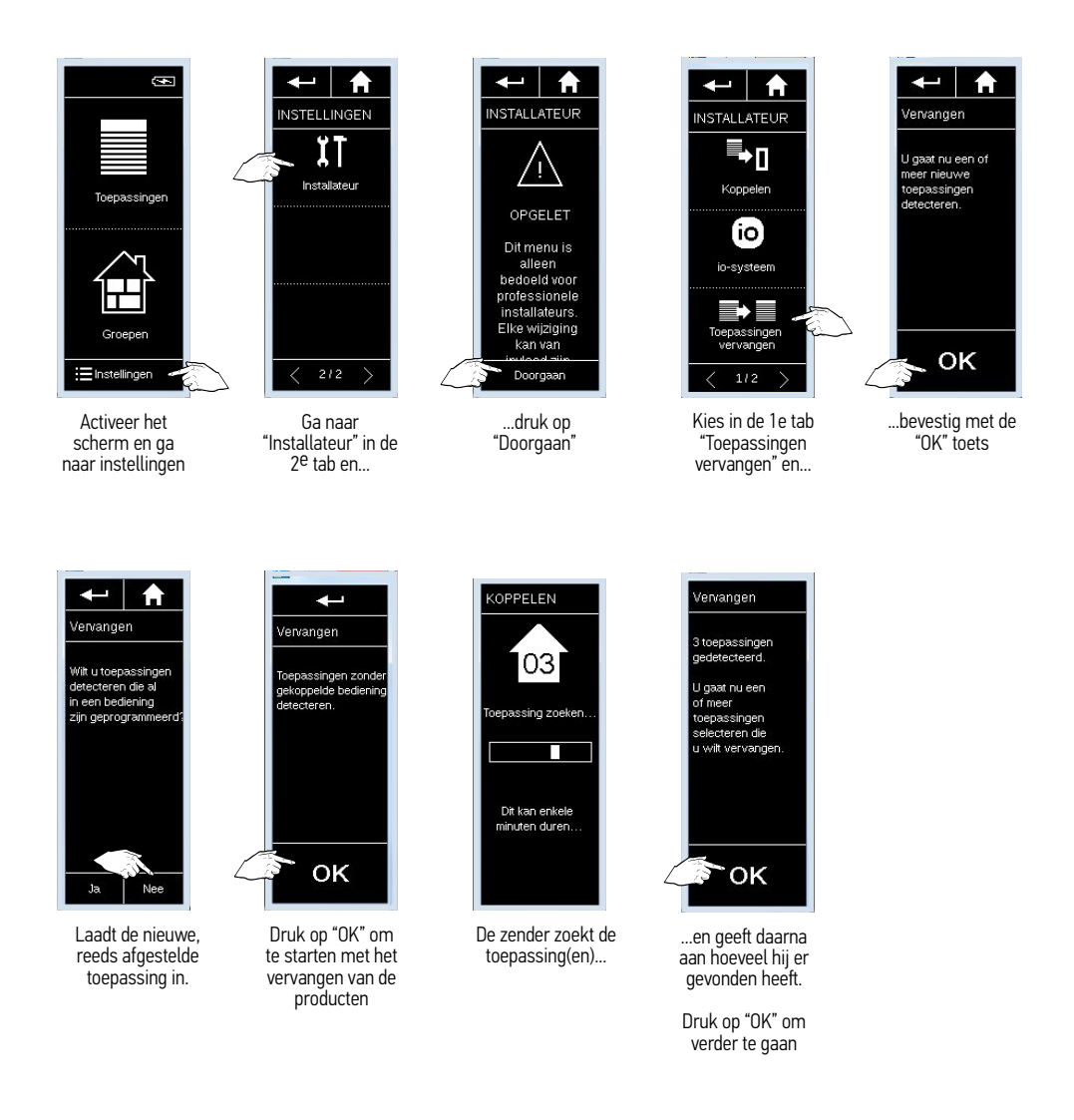

Nina io

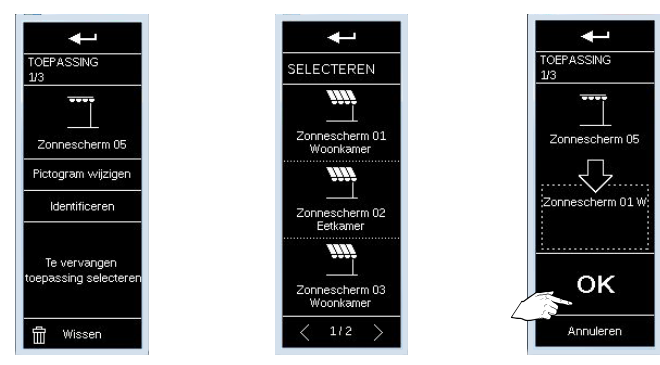

Selecteer het te vervangen product en bevestig met de "OK" toets

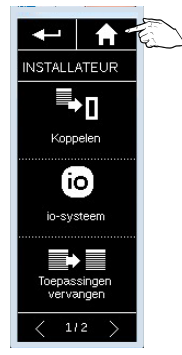

Druk op de "HOME" toets om naar het beginscherm terug te keren

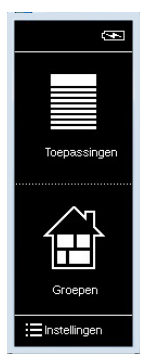

## Nina io

#### 8 Activeren van de functie "Bediening door beweging"

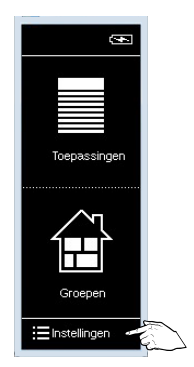

Activeer het scherm en ga naar instellingen

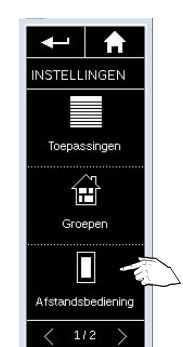

Druk op "Afstandsbediening" in de 1<sup>e</sup> tab

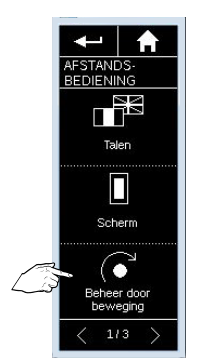

Druk op "Beheer door beweging"

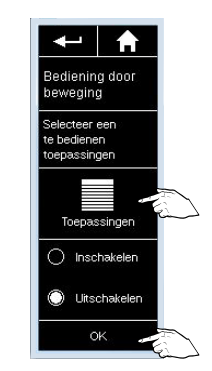

2

Druk op "Toepassingen" om de producten te selecteren welke met deze functie aangestuurd moeten worden.

Indien de toepassingen reeds geselcteerd zijn, ga naar punt: "Druk op "Inschakelen" om de functie te activeren" en daarna op "OK"

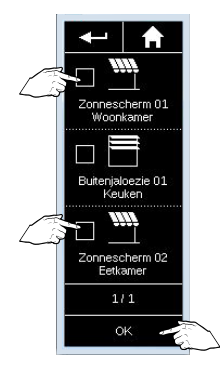

Vink de toepassingen aan welke met deze functie aangestuurd moeten worden en druk naarna op "OK"

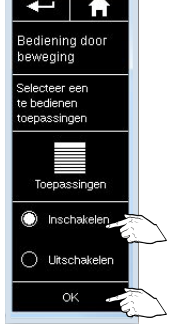

Druk op "Inschakelen" om de functie te activeren en daarna op "OK"

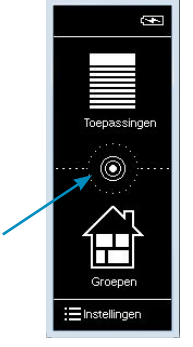

Tussen "Toepassingen" en "Groepen" verschijnt een toets voor het bedienen via een beweging van de zender

#### 9 Deactiveren van de functie "Bediening door beweging"

2

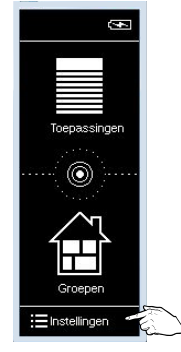

Activeer het scherm en ga naar instellingen

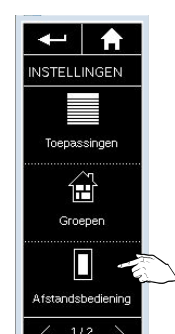

Druk op "Afstandsbediening" in de 1<sup>e</sup> tab

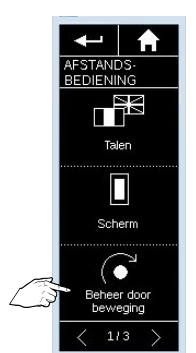

Druk op "Beheer door beweging"

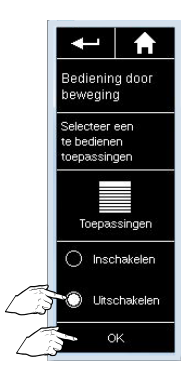

Druk op "Uitschakelen" om de functie te desactiveren en daarna op "OK"

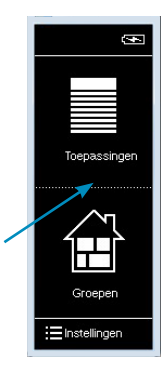

De toets tussen "Toepassingen" en "Groepen" voor het bedienen via een beweging van de zender is verdwenen en de functie werd gedesactiveerd.

#### 10 Producten in een groep/kamer beheren

Producten kunnen eenvoudig in en uit een groep gehaald worden zonder dat ze uit het geheugen van de Nina io worden gehaald.

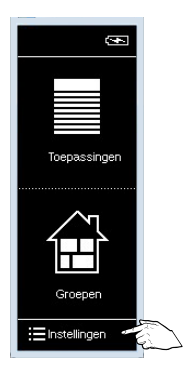

Activeer het scherm en ga naar instellingen

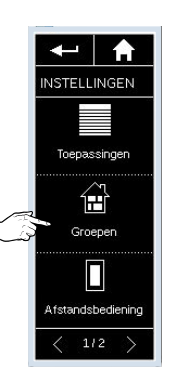

Druk op "Groepen" in de 1<sup>e</sup> tab

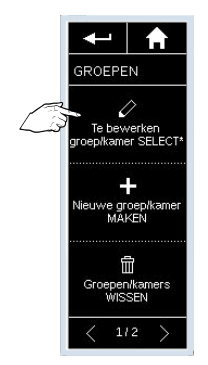

Kies "Te bewerken groep/kamer SELECTeren"

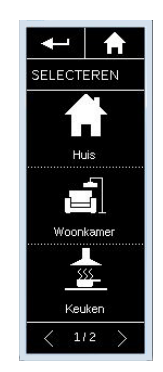

Kies de te bewerken groep

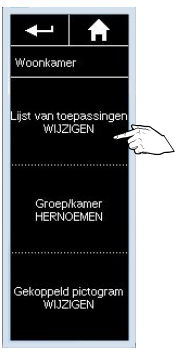

Kies "Lijst van toepassingen WIJZIGEN"

Connescherm 01 Woonkoner Buiterjaloezie 01 Keuken Connescherm 02 Zonnescherm 02 Zonnescherm 02 Zonnescherm 02 Zonnescherm 02

Vink de toe te voegen producten aan en vink de te wissen producten uit Bevestig met "OK"

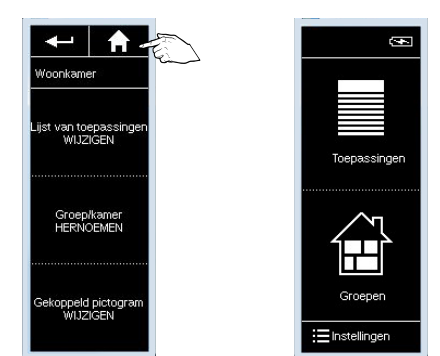

Druk op de "HOME" toets om opnieuw naar het beginscherm te gaan

#### 11 Wissen van een product uit de Nina io

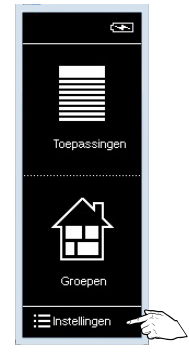

Activeer het scherm en ga naar instellingen

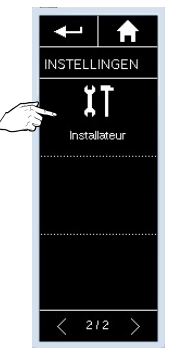

Ga naar "Installateur" in de 2<sup>e</sup> tab en...

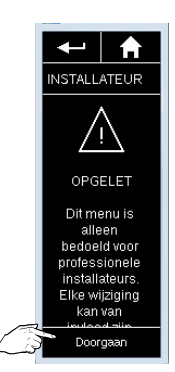

...druk op "Doorgaan"

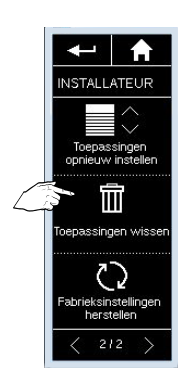

In de 2<sup>e</sup> tab: druk op "Toepassing wissen" om het wissen op te starten

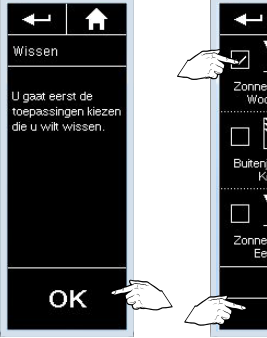

Druk daarna op "OK"

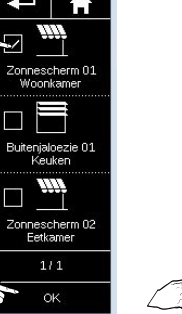

Vink de te wissen toepassing aan en bevestig met "OK"

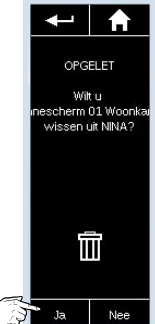

Bevestig nogmaals het wissen van de toepassing

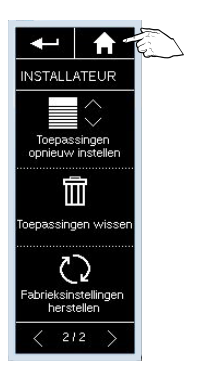

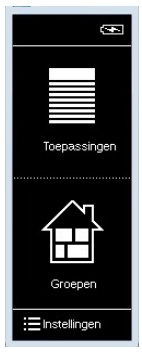

Druk op de "HOME" toets om opnieuw naar het beginscherm te gaan

#### 12 Sleutel ontvangen / verzenden / nieuwe genereren

#### Een sleutel ontvangen

Een sleutel van een andere groepsbediening (2-way) ontvangen

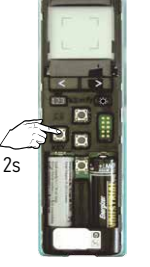

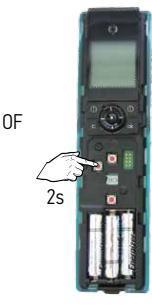

Druk 2 s op de key toets van de bestaande groepsbediening (2-way)

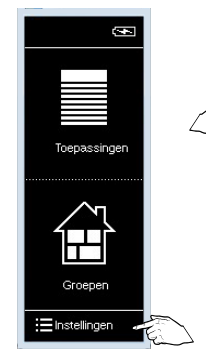

Activeer het scherm en ga naar instellingen

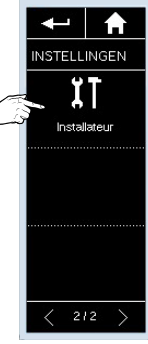

2

Ga naar "Installateur" in de 2<sup>e</sup> tab en...

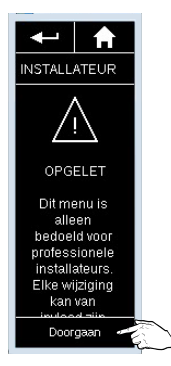

...druk op "Doorgaan"

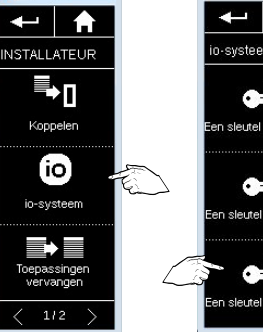

Kies "io-systeem"

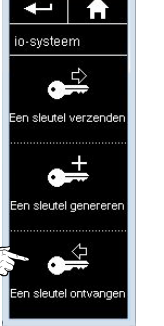

Druk op "Sleutel ontvangen"

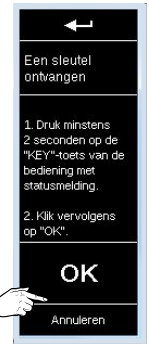

Druk op "OK"

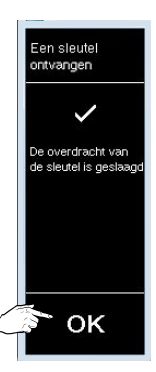

Druk op "OK"

#### Een sleutel verzenden

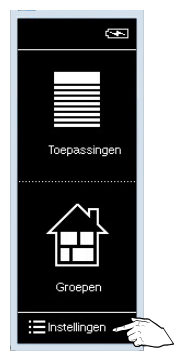

Activeer het scherm en ga naar instellingen

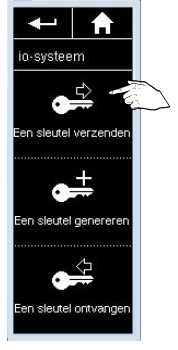

Druk op "Sleutel verzenden"

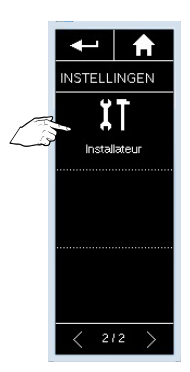

Ga naar "Installateur" in de 2<sup>e</sup> tab en...

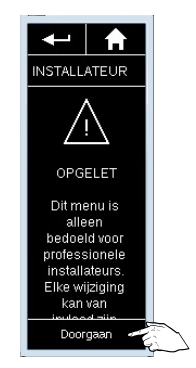

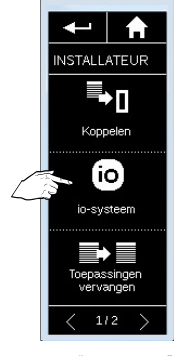

...druk op "Doorgaan"

Kies "io-systeem"

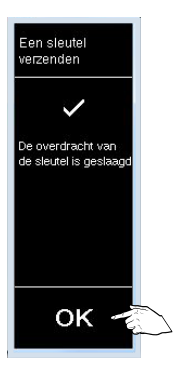

Druk op "OK"

#### **Somfy Nederland**

Postbus 163 2130 AD Hoofddorp Nederland T +31 (0)23 56 25 051 info@somfy.nl www.somfy.nl

#### **Somfy Belux**

Ikaroslaan 21 B-1930 Zaventem België T +32 (0)2 513 89 28 info@somfy.be www.somfy.be

A BRAND OF **SOMFY<sup>5</sup>** GROUP

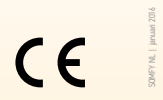

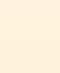

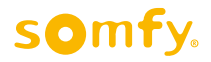

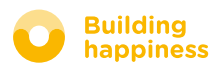